## UNIVERSITY

## 802.1x WiFi Configuration for Android:

1. Enter "Settings" application

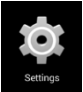

## 2. Inside the settings application, select "Wi-Fi"

| <b>**</b>           |    |
|---------------------|----|
|                     |    |
| WIRELESS & NETWORKS |    |
| 🗢 Wi-Fi             | ON |

## 3. Select "PointPark802.1X"

| 🖬 🖬 🛦 🖻                                |    |   | ([- | 3:50 |
|----------------------------------------|----|---|-----|------|
| < 🄯 Wi-Fi                              | ON | Ģ | +   | :    |
| PointParkWebLogon                      | _  |   | Ŵ   | h    |
| PointPark802.1X<br>Secured with 802.1x |    |   | Ę   | 2    |
| default                                |    |   | ų   | >    |

4. Enter your Point Park username into the "Identity" field and password into the "Password" field

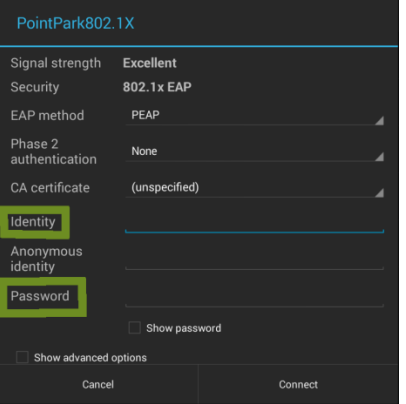

5. If you have successfully entered your username and password, your screen should now show a closed lock next to "PointPark802.1X"

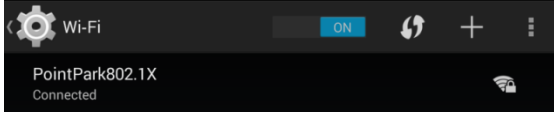